# Barcelona International Summer School

Guide for students

APPLICATION Summer 2025

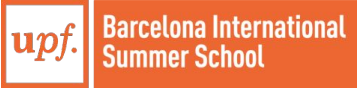

# **Contents**

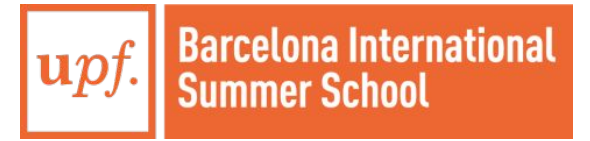

# Key dates 2025

| Offer Round               | Application and<br>registration in the system | Course registration and payment  |  |  |
|---------------------------|-----------------------------------------------|----------------------------------|--|--|
| March Round               | March 3rd - March 14th, 2025                  | March 17th - March 28th,<br>2025 |  |  |
| April Round               | April 1st - April 11th, 2025                  | April 14th - April 30th, 2025    |  |  |
| May Round                 | May 5th - May 16th, 2025                      | May 19th - May 30th, 2025        |  |  |
| Late Admissions -<br>June | June 2nd - June 6th, 2025                     | June 9th - June 13th, 2025       |  |  |

# Application

STEP 1 STUDENT'S PERSONAL DATASTEP 2 ACCESS THE STUDENT APPLICATIONSTEP 3 FILL IN THE STUDENT APPLICATION

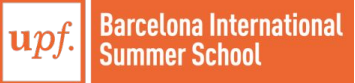

# Application

#### Enrollment

# Completed

# **STEP 1 STUDENT'S PERSONAL DATA**

Visit the Student registration form

Fill in your personal data on the first screen.

Create the student's **password** following the indications:

- Must have a length between 10 and 17 characters
- At least use 1 Uppercase letter, 1 lowercase letter, 1 digit from 0-9 and 1 special character.

| ontroi-d-acces-als-sistemes-d-informaci                                                                                     | oj.                                                                                                    |                                                                                      |  |
|----------------------------------------------------------------------------------------------------|----------------------------------------------------------------------------------------------------|--------------------------------------------------------------------------------------|--|
|                                                                                                    | 1                                                                                                    | 2                                                                                    |  |
| User registration form                                                                                                    |                                                                                                    | Summary of the registration form                                                     |  |
| dent Basic Data                                                                                                    |                                                                                                    |                                                                                      |  |
| Enter your nationality and your perso<br>you have Spanish nationality, enter you<br>you have another nationality, enter you | nal identification document number.<br>r DNI number, without periods, hyphens or bl<br>r NIE or passport number. | ank spaces and with the letter of the NIF in capital letters. Example DNI: 11222333A |  |
|                                                                                                    |                                                                                                    |                                                                                      |  |
| Nationality                                                                                                    | Choose your nationality                                                                                          | v                                                                                    |  |
| *Nationality<br>*Document number                                                                                            | Choose your nationality Document number                                                                          | ~                                                                                    |  |
| "Nationality<br>"Document number<br>sonal data                                                                              | Choose your nationality<br>Document number                                                                       | ~                                                                                    |  |
| "Nationality<br>"Document number<br>sonal data<br>All fields are compulsory except the se                                   | Choose your nationality Document number cond family name.                                                        | ~                                                                                    |  |
| "Nationality<br>"Document number<br>sonal data<br>All fields are compulsory except the so<br>"First name and Middle name    | Choose your nationality Document number coond family name. First name and Middle name                            | ~                                                                                    |  |

Student registration

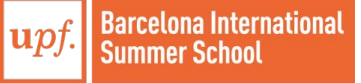

# Application

### Enrollment

# **STEP 1 STUDENT'S PERSONAL DATA**

Check your details are and accept the privacy conditions at the bottom of the screen. Click on "**Next**".

Review the information and click on "**Finalize**" to complete your sign in. **Remember** the Password created, you may need it in the future.

#### Entered information

If the data entered are correct, you can continue with the registration process by clicking on the "Continue" button. If you wish to make changes, you can go back by clicking on the "Back" button.

| Contact Telephone Number   | 935422566                     |
|----------------------------|-------------------------------|
| Personal e-mail            | internationalprograms@upf.edu |
| Gender                     | Male                          |
| Date of Birth              | 01/01/2001                    |
| Other Family name          |                               |
| Family name                | Test                          |
| First name and Middle name | John                          |
| Document number            | 9863258                       |
| Nationality                | American                      |

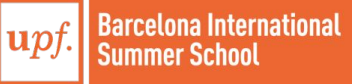

← Back

# Enrollment

# **STEP 2 ACCESS THE STUDENT APPLICATION**

Visit the <u>Virtual Secretary</u>

Your user is your passport **number**, and the password created on the previous step.

Remember this platform and credentials, as you will use it in the near future download your enrolment form.

|        | upf. Universitat<br>Pompeu Fabra<br>Barcelona |
|--------|-----------------------------------------------|
|        | Log in                                        |
| 4      | National ID Number (DNI)                      |
|        | Password                                      |
| Forgot | your Password? Enter                          |
|        |                                               |
|        |                                               |

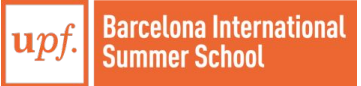

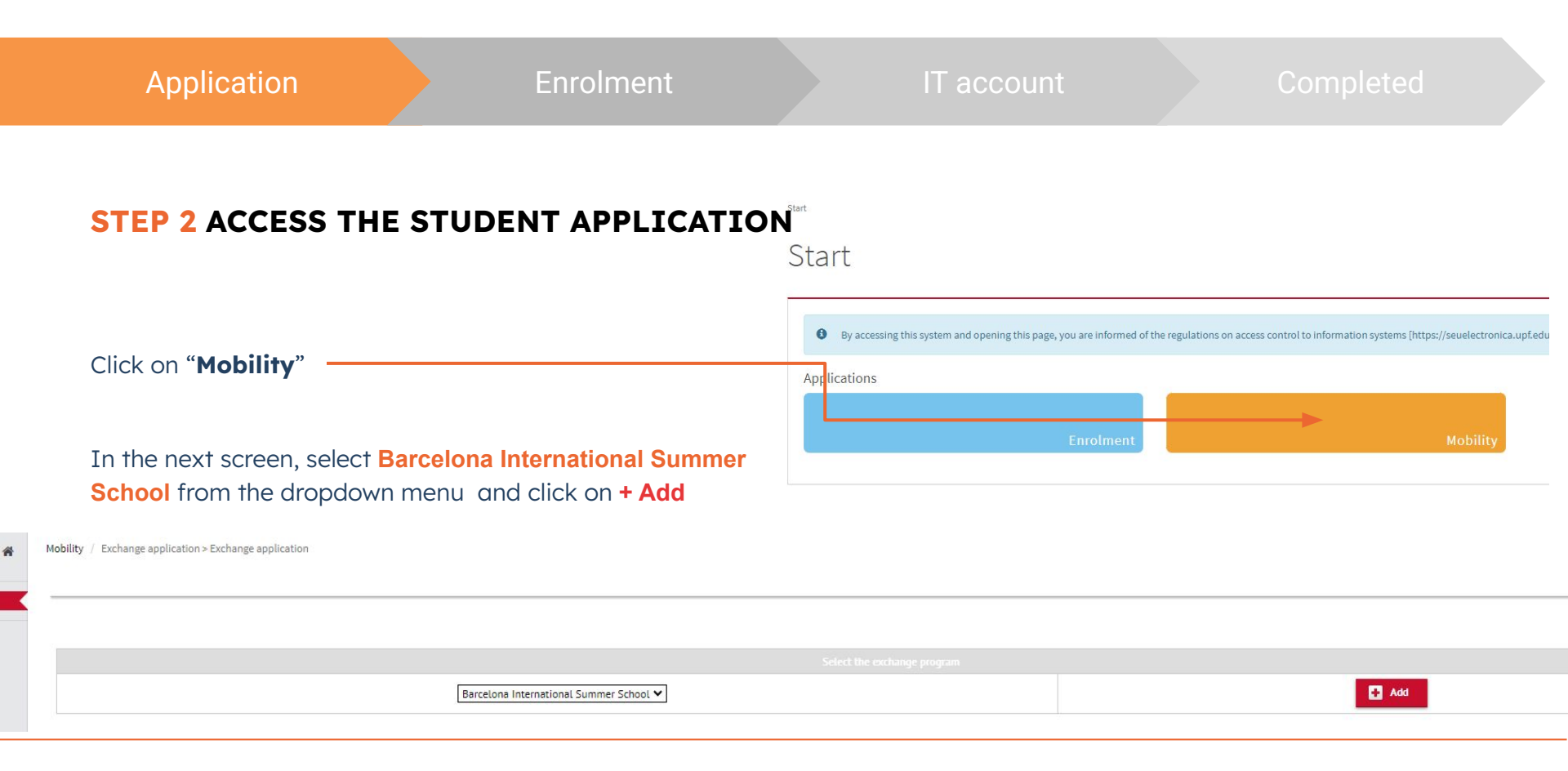

![](_page_5_Picture_1.jpeg)

### Enrolment

# **STEP 3 FILL IN THE STUDENT APPLICATION**

Correctly write all requested personal data.

To complete your registration, upload **all** the requested compulsory documents:

- A photo of yourself for your Student Record and Student ID Card and must be a .jpg file no more than 72KB. What constitutes a suitable image:
  - has not been edited or filtered 0
  - has been taken in the last month 0
  - contains no other objects or people 0
  - has a plain white background 0
  - is facing forwards and looking straight at the 0 camera

![](_page_6_Picture_13.jpeg)

![](_page_6_Picture_14.jpeg)

![](_page_6_Picture_15.jpeg)

![](_page_6_Picture_16.jpeg)

![](_page_6_Picture_17.jpeg)

Plain light-coloured background

X Textured background

🗙 Object in background

Religious headwear

Eyes fully visible

Y Fashion hair accessories

X Fashion headwea

![](_page_6_Picture_26.jpeg)

shadow

![](_page_6_Picture_27.jpeg)

![](_page_6_Picture_28.jpeg)

![](_page_6_Picture_29.jpeg)

![](_page_6_Picture_30.jpeg)

![](_page_6_Picture_31.jpeg)

X Glasses covering eyes

X Hair covering eyes

![](_page_6_Picture_35.jpeg)

### Enrollment

# **STEP 3 FILL IN THE STUDENT APPLICATION**

#### **Compulsory Documents:**

• **Passport:** Upload one flat, scanned copy your signed and valid passport in **.pdf format.** 

The passport should be <u>valid for at least 6 months</u> <u>after the end of the program</u> abroad

- **Transcript of records**: Upload the most recent unofficial transcript in **.pdf format**.
- Travel Medical insurance in .pdf format for accidents, illnesses, and repatriation of remains.

|         | COMPULSORY DOCUMENTS —                                |         |   |   |
|---------|-------------------------------------------------------|---------|---|---|
|         |                                                       |         |   |   |
| idation |                                                       |         |   |   |
| ~       | Picture                                               |         |   |   |
| ~       | ID/Passport<br>*Obligatory                            | Examine | 2 | * |
| ~       | TRANSCRIPT OF RECORDS<br>"Obligatory                  | Examine | 2 | × |
| ~       | Medical insurance (valid in Barcelona)<br>*Obligatory | Examine | 2 | * |
| ~       | PROOF OF CREDIT TRANSFER                              | Examine | 0 |   |
| ~       | CERTIFICATE OF APPROVED SPECIAL NEEDS ADAPTATIONS     | Examine | 0 |   |
|         |                                                       |         |   |   |

![](_page_7_Picture_11.jpeg)

# **STEP 3 FILL IN THE STUDENT APPLICATION**

#### **Optional Documents:**

- **Proof of credit Transfer:** A document that certifies the pre-approval of credit transfer from your home university.
- Certificate of Approved Special Needs Adaptations: To request academic accommodations, submit **only** the Certificate or Verification Letter of Accommodations from your home university.

(!) Do not include medical receipts or any other sensitive data.

#### **DOCUMENT CHECKLIST**

- Photo (.jpg, 72kb)
- Passport (.pdf)
- Transcript of records (.pdf)
- Travel Medical insurance document (.pdf)
- (!) Specific coverages required: Any accident which may occur during the exchange period & Repatriation services

#### **Additional documentation**

- Proof of credit Transfer
- Certificate of Approved Special Needs Adaptations (.pdf)

![](_page_8_Picture_18.jpeg)

# Enrolment

### Completed

# **STEP 3 FILL IN THE STUDENT APPLICATION**

When selecting your home university's country, you will see UPF's partner universities. You must select the following:

Home university: (your home university's name)

Exchange program type UPF: Barcelona International Summer School

Faculty/School: 550 -Education Abroad Program

Plan: 665 - Barcelona International Summer School

|                           |                                             | HOME UNIVERSITY       |
|---------------------------|---------------------------------------------|-----------------------|
| Country                   | United States of America                    |                       |
| Home university           | UNIVERSITY OF CALIFORNIA                    | <b>v</b>              |
|                           |                                             |                       |
|                           |                                             |                       |
|                           |                                             | EXCHANGE DATA         |
| Exchange program type UPF | Barcelona International Summer School 🗸     |                       |
|                           |                                             |                       |
|                           |                                             |                       |
|                           |                                             | STUDY AREA AT THE UPF |
| Level of studies          | Undergraduate O Graduate                    |                       |
| Faculty/School            | 550 - Education Abroad Program 🗸            |                       |
|                           | 665 - Barcelona International Summer School |                       |
| Plan                      |                                             |                       |

If your home university is not on the list, please contact us at <u>barcelonasummerschool@upf.edu</u>. You will be able to resume your application once your home university appears on the drop-down.

![](_page_9_Picture_12.jpeg)

# **STEP 3 FILL IN THE STUDENT APPLICATION**

In the section "STUDY PERIOD AT THE UPF":

Check the option "**Other**".

Introduce the dates of the program as follows:

Expected start date: 30/06/2025

Expected end date: 24/07/2025

If you are staying for less than 4 weeks, <u>please</u> <u>adjust the dates</u> to your stay at the UPF

| Academic year      | 2024/25<br>Other |              |                  |            |              |  |
|--------------------|------------------|--------------|------------------|------------|--------------|--|
| Planned start date | 30/06/2025       | (dd/mm/yyyy) | Planned end date | 24/07/2025 | (dd/mm/yyyy) |  |

![](_page_10_Picture_12.jpeg)

#### Completed

# **STEP 3 FILL IN THE STUDENT APPLICATION**

To complete your application, read the following statements and **tick the box** at the bottom to confirm you accept them.

Then click on "Save"

#### Your application is now complete.

Your application form has been correctly submitted. Thank you

![](_page_11_Picture_9.jpeg)

#### Basic Information on Data Protection

Controller: Universitat Pompeu Fabra.

Purpose: to manage the admission procedures prior to course enrolment, and upon prior consent, to send information about the courses and activities taking place at the University, based on the student's profile.

Legal basis to enter into a contract or apply pre-contractual measures at the request of the interested party. Recipient: Universitet Pompeu Fabra and SIGMA ALE group, which provides the software platform commissioned by UPF. In the case of foreign students, upon prior consent, data may be forwared to the Hinistry of Foreign Affairs and to the corresponding consultat office to expedie the process of getting a visa. The University may forward and transfer data internationality to other higher education institutions within thare an agreement with UPF to offer interuniversity courses or international mobility programmes, and to other third parties involved (representatives, agencies) at the request of the interested party. In addition, data will also be transferred if there is legal obligation to do so.

Rights: you can access your data, request their amendment, erasure and, in some cases, portability. You can object to their processing and request their limitation.

Additional information

Basic information on data protection

I give my consent to receive information about UPF courses and activities, based on my profile.

#### Only if you are a foreign student and you require a visa:

I give my consent to for my personal details (full name, passport number, nationality, country and birth place) to be forwarded to the Ministry of Foreign Affairs and the corresponding consulate office to expedite the process of getting a visa.

![](_page_11_Picture_20.jpeg)

![](_page_11_Picture_21.jpeg)

Enrolment

IT account

Completed

# Wait for confirmation

Applications that arrive complete and with the correct supporting documents will usually be processed **within 5 working days**.

If we require further information as part of your application, we will email you. Incomplete applications will take longer to process as you will need to provide further information.

We will **notify you via email** as soon as a decision has been reached.

Once you receive confirmation of your admission via email, get ready for your enrolment process.

![](_page_12_Picture_9.jpeg)